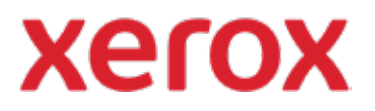

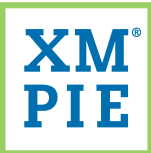

## Content Hub per il tuo dispositivo Xerox® ConnectKey®

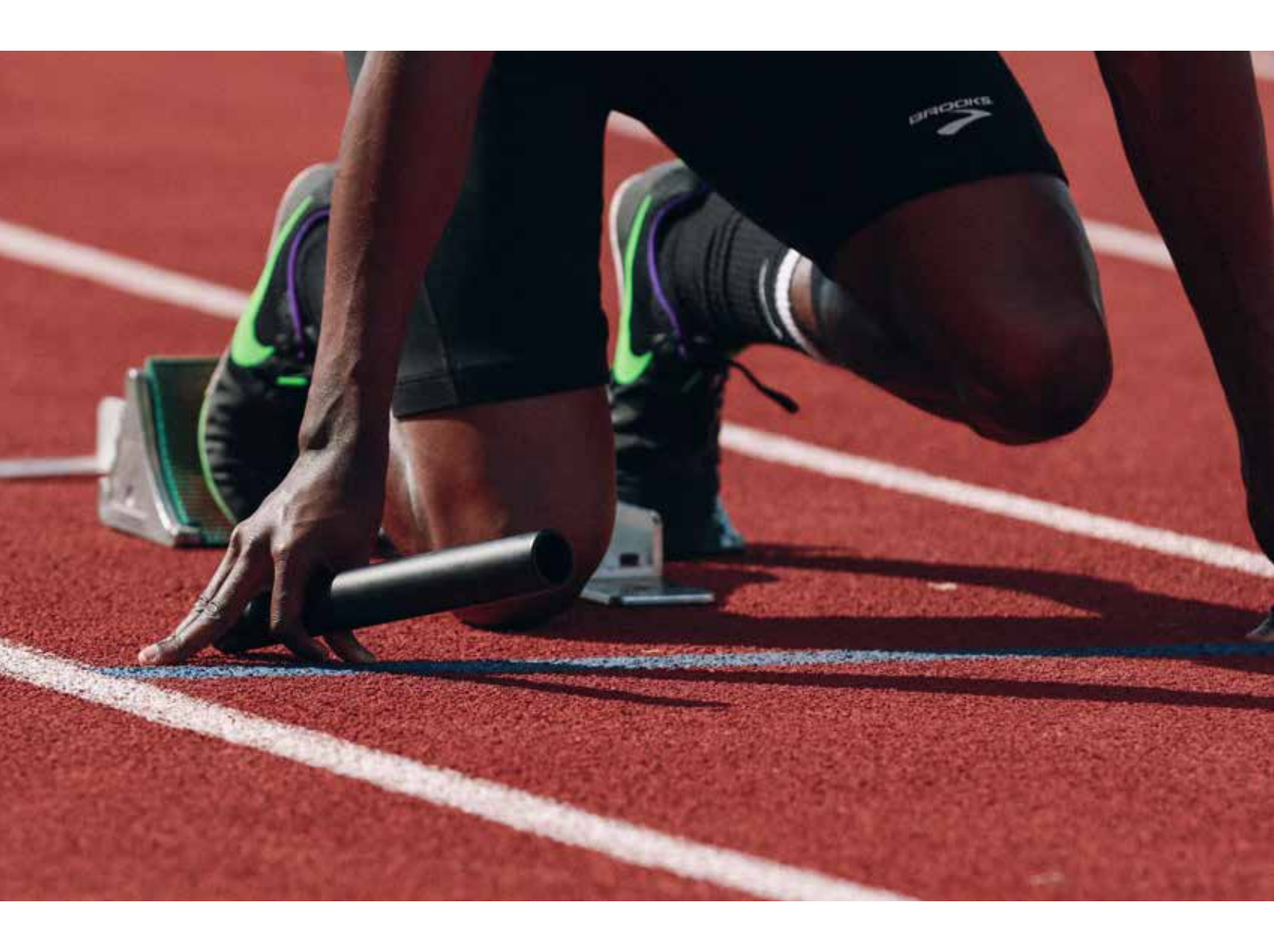

*Avvio rapido:* Modifica dell'aspetto del tuo Archivio di Content Hub

## *Avvio rapido: Modifica dell'aspetto del tuo Archivio di Content Hub*

1

Usare l'URL e le credenziali fornite nel Pacchetto di benvenuto di Content Hub per sfogliare il Back office di Content Hub ed effettuare l'accesso.

| VELO                      | <ul> <li>Content Hub Administration</li> </ul> |
|---------------------------|------------------------------------------------|
| Email:                    |                                                |
| Password:                 |                                                |
| By clicking "Log In", you | agree to the <u>Terms and Conditions</u>       |
|                           | Log lo                                         |

2 Dal menu a discesa *Impostazioni dell'Archivio*, seleziona *Personalizza il tema*.

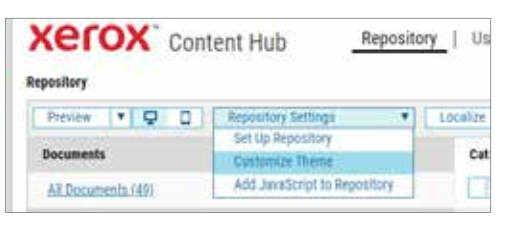

3 Dall'elenco sulla sinistra, fai clic su una sezione per modificare.

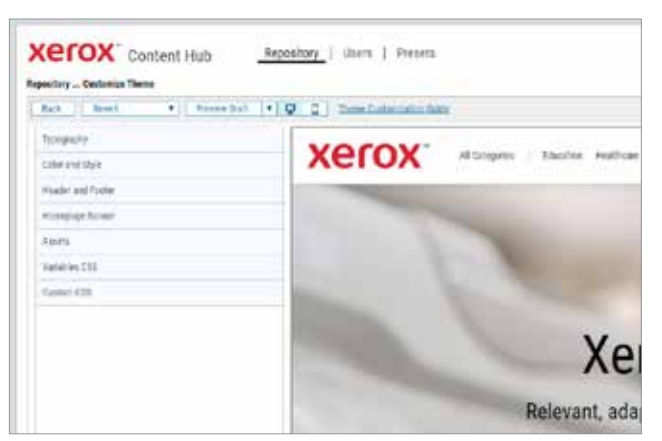

**4** Usa i comandi forniti per modificare immagini, caratteri, dimensioni e colori.

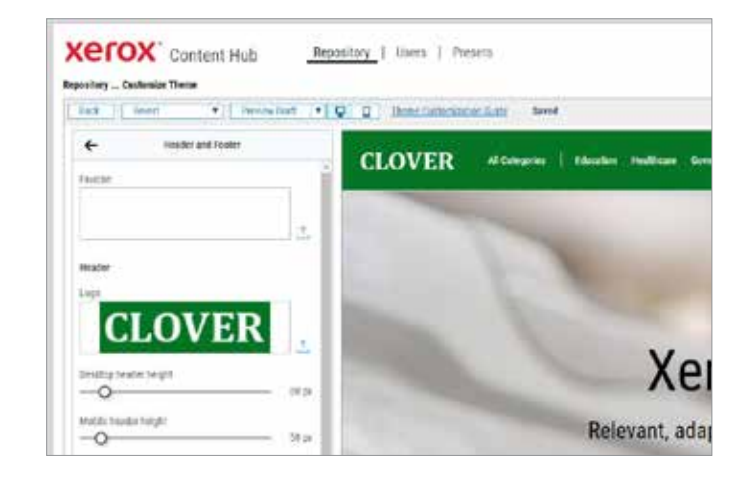

5 Le modifiche vengono apportate il modalità *Bozza* e non vengono applicate all'Archivio *Live* finché non farai clic su *Pubblica*.

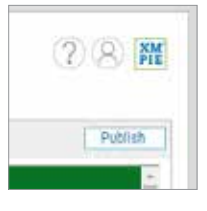

6 Se non ti piacciono le modifiche apportate, puoi riportare la bozza all'ultimo tema pubblicato, o ai valori predefiniti del tema.

| er       | OX Conten                                                                                                    | t Hub                          | Reposit    | ory |
|----------|----------------------------------------------------------------------------------------------------|--------------------------------|------------|-----|
| pository | . Customize Theme                                                                                               |                                |            |     |
|          | The second second second second second second second second second second second second second second second se |                                | Total Anna | -   |
| Back     | Revert •                                                                                                    | Preview Draft                  | * 7        | C   |
| Back     | Revert  Clear all and revert                                                                                    | Preview Draft o theme defaults | 1          | C   |

Per informazioni più dettagliate, consulta: Guida all'amministrazione di Content Hub Guida per l'utente di Content Hub e-Learning su Content Hub

ttps://help.xmpie.com/ContentHub/AdminGuide/en/index.htm ttps://help.xmpie.com/ContentHub/UserGuide/en/index.htm ttp://compus.xmpie.com/s/ContentHub

© 2020 XMPie<sup>®</sup>, A Xerox Company. Tutti i diritti riservati. XMPie, il logo XMPie e lo slogan "one to one in one" sono marchi commerciali o marchi registrati di proprietà di XMPie. Xerox<sup>®</sup> e ConnectKey<sup>®</sup> sono marchi commerciali registrati di Xerox Corporation. Tutti gli altri nomi appartengono ai rispettivi proprietari. Documento v1.0, settembre 2020

Pagina 2 di 2